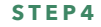

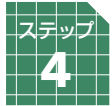

# 対局の方法

## 対局を始める

対局までの手順(AさんがBさんに対局を申し込む場合)

- ① A:対局の申込み ➡ 2B:申し込みの承諾 ➡ 3 A:対局条件設定
- 🔮 B:条件の確認 / 承諾 🗭 😏 (ニギリ) 🗭 🙆 対局開始

1 対局の申込み

対局室の対局待ちリスト(右上)から対局した い相手の名前の上をクリックして、表示された メニューの中から【対局申込】をクリックして ください。

※【申込】のところが<可能>になっている方にのみ 申し込みができます。 <不可>になっている方の場合は、クリックしようと しても【対局申込】が表示されません。

| 対局待ちリスト 741 名 📃 申込可能 全て うわ手 同じ |                                                                                                    |                                                                                                    |                                                                                                    |                                                                                                    |                                                                                                    |                                                                                                    |                                                                                                    |
|--------------------------------|----------------------------------------------------------------------------------------------------|----------------------------------------------------------------------------------------------------|----------------------------------------------------------------------------------------------------|----------------------------------------------------------------------------------------------------|----------------------------------------------------------------------------------------------------|----------------------------------------------------------------------------------------------------|----------------------------------------------------------------------------------------------------|
| 待機者                            | 棋力                                                                                                    | RP                                                                                                    | 勝                                                                                                    | 敗                                                                                                    | 申込                                                                                                    | 場所                                                                                                    | マナー                                                                                                    |
| 5 🕎                            | 6段                                                                                                    | 31500                                                                                                    | 0                                                                                                    | 0                                                                                                    | 可能                                                                                                    | 待合                                                                                                    | A 🔺                                                                                                    |
| 235 💌                          | 24級*                                                                                                    | 2400                                                                                                    | 4641                                                                                                    | 397                                                                                                    | 可能                                                                                                    | 待合                                                                                                    | A                                                                                                    |
| 次郎                             | 25級                                                                                                    | 1                                                                                                    | 했음                                                                                                    | ŧιλ                                                                                                    |                                                                                                    |                                                                                                    |                                                                                                    |
| ŧ± 🛞                           | 5段P                                                                                                    | 343                                                                                                    | V1/e)                                                                                                    | TA                                                                                                    |                                                                                                    |                                                                                                    |                                                                                                    |
| 呋 🕢                            | 4段P                                                                                                    | 344                                                                                                    | MyU                                                                                                    | マト                                                                                                    |                                                                                                    | 1                                                                                                    |                                                                                                    |
| Х 🛞                            | 9段P                                                                                                    | 344                                                                                                    |                                                                                                    |                                                                                                    |                                                                                                    |                                                                                                    | -1.                                                                                                    |
| rd                             | 8段*                                                                                                    | 342                                                                                                    | 1:17                                                                                                    | F791                                                                                                    |                                                                                                    |                                                                                                    |                                                                                                    |
| 5ゃそ                            | 8段*                                                                                                    | 330                                                                                                    | 1:1音                                                                                                    | 声チャ                                                                                                    | マット                                                                                                    |                                                                                                    |                                                                                                    |
|                                | 8段*                                                                                                    | 344                                                                                                    | VT:                                                                                                    | ±/≡                                                                                                    |                                                                                                    |                                                                                                    |                                                                                                    |
| 注28 🤳                          | 8段*                                                                                                    | 330                                                                                                    | 75                                                                                                    |                                                                                                    |                                                                                                    |                                                                                                    |                                                                                                    |
| s                              | 8段*                                                                                                    | 330                                                                                                    | 方達                                                                                                    | 警視                                                                                                    |                                                                                                    |                                                                                                    |                                                                                                    |
| らゆん                            | 8段*                                                                                                    | 330                                                                                                    | /义/主                                                                                                    | 177.94K                                                                                                    |                                                                                                    |                                                                                                    |                                                                                                    |
| (1)                            | 8段*                                                                                                    | 33                                                                                                    | お断                                                                                                    | り登録                                                                                                    |                                                                                                    |                                                                                                    |                                                                                                    |
| ーサ                             | 8段*                                                                                                    | 33                                                                                                    | -                                                                                                    |                                                                                                    |                                                                                                    |                                                                                                    | -11                                                                                                    |
|                                | ちリスト<br>済機者<br>235<br>235<br>235<br>235<br>235<br>235<br>235<br>245<br>245 | ちリスト 741 名<br>済機者 棋力<br>家 こ 6段<br>335 ※ 24級*<br>次郎 25級<br>社 ④ 5段<br>5時ぞ 8段*<br>5時ぞ 8段*<br>5時ん 8段*<br>5時ん 8段*<br>5時ん 8段* | ちリスト 741 名<br>済得機者 棋力 RP<br>第 6 6 分 31500<br>335 24級米 2400<br>次郎 25級 10<br>日本 9 5 段 344<br>いた 9 5 段 344<br>いた 9 5 段 344<br>いた 9 8 段 344<br>いた 8 段 330<br>いた 8 段 330<br>5 ゆん 8 段 330<br>5 ゆん 8 段 330<br>5 ゆん 8 段 330<br>5 ゆん 8 段 330<br>5 ゆん 8 段 330<br>5 ゆん 8 段 330<br>5 ゆん 8 段 330<br>5 ゆん 8 段 330<br>5 ゆん 8 段 330<br>5 ゆん 8 段 330<br>5 ゆん 8 段 330<br>5 ゆん 8 段 330<br>5 ゆん 8 段 330<br>5 ゆん 8 段 330<br>5 0 かん 8 段 330<br>5 0 かん 8 段 330<br>5 0 かん 8 段 330<br>5 0 かん 8 段 330<br>5 0 かん 8 段 330<br>5 0 かん 8 段 330<br>5 0 かん 8 8 330<br>5 0 かん 8 8 30<br>5 0 かん 8 8 30<br>5 0 かん 8 8 30<br>5 0 0 0 0 0 0 0 0 0 0 0 0 0 0 0 0 0 0 0 | ちリスト 741名<br>(特機者 棋力 RP 勝<br>(特機者 棋力 RP 勝<br>(学校報 2400 4641<br>(次郎 25級 1)<br>(学 562P 344<br>(学 552P 344<br>(学 552P 344<br>() () () () () () () () () () () () () ( | おりスト 741名         申込可能           済得機者         棋力         RP         勝         敗           済得機者         棋力         RP         勝         敗           2         6 65         31500         0         0         0           325         2460x         2400         4641         397           次郎         256股         10         対局申込           1丈         5 5段9         343         対局申込           1丈         9 5段9         344         1:15 7 9 1           1六         9 8段*         344         1:15 声子で           15 0 名         8段*         334         1:1音声子で           15 0 小人         8段*         334         万達登録           15 0 小人         8段*         334         方達登録           15 0 小人         8段*         334         方達登録           15 0 小人         8段*         334         方達登録           15 0 小人         8段*         334         方達登録           16 0 小人         8段*         334         方達登録           16 0 小人         8段*         334         方話的り登録           17 0 小人         8段*         334         35 | おりスト 741名     甲込可能全て       済機構     棋力     RP     勝     敗     中込       第     6 6段     31500     0     0     可能       325     24級米     2400     4641     397     可能       325     24級米     2400     4641     397     可能       325     24級米     2400     4641     397     可能       325     56段     31500     0     0     可能       325     24級米     2400     4641     397     可能       326     56段     344     347     347     347       317     9587     344     344     347     347       326     9587     344     1:15年547     549       327     9587     344     1:15年547     549       328     868*     336     545     3550       329     868*     336     5450     5569       329     868*     336     5450     5569       339     948*     336     5450     5569       339     948*     336     5450     5569       339     948*     336     5450     5450       349     348*     337     5450 | おりスト 741名     申込可能全でうわ手       済機者     棋力     RP     勝     敗     申込 場所       済機者     棋力     RP     勝     敗     申込 場所       第     6 66     31500     0     0     可能 待合       325     24級米     2400     4641     337     可能 待合       次郎     25級     1(     対局申込     州ソフト       11:10     98段*     344     1:15ヤット       次にそ     8段*     344     1:1音声チャット       次に登録     8段*     336     友達登録       5000     8段*     336       5000     8段*     336       5000     8段*     336       5000     8段*     336       5000     8日日     336       5000     8日日     336       5000     8日日     336       5000     8日日     336       5000     8日日     337       5000     8日日     336       5000     8日日     337       5000     8日日     337       5000     8日日     337       5000     8日日     338       5000     8日日     337       5000     8日日     338       5000     8日日     337 <th< td=""></th<> |

### 2 申し込みの承諾

対局の申し込みをすると相手に申込み画面が表示されます。 「承諾」をクリックすると対局条件 設定画面に進みます。

※【辞退】をすると取り消しになります。

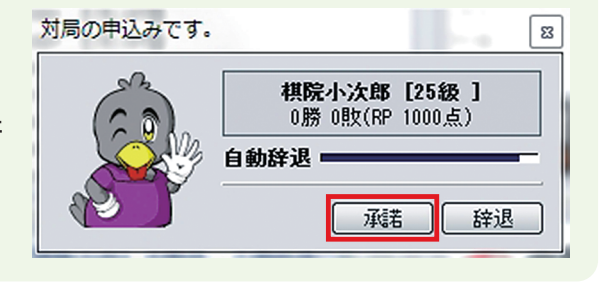

### 3 対局条件設定

対局申込みをして、相手が承諾すると対局条件 設定の画面が表示されます。対局条件を設定後 に【申込み】をクリックしてください。

※【レーティング対局】対局結果によってレーティングポイン ト(RP)が上下して、棋力の変動に関わります。

※【自由対局】勝敗には数えられますが、RP は変動せず、棋 力の変動には関わりません。

※【機能設定】「待った」「メモ受信」「検討」「形勢判断」の□ 欄にチェックを入れると対局中の該当機能が有効となります。

※「手合割り」や「黒白選択」、「コミ」などの変更は自由対局 のみ可能。秒読み方式の変更は「手合方式」「カナダ方式」 「NHK 方式」の三種類の中で選べます。(一般的に使われてい る条件は手合方式:待ち時間 20 分秒読み 30 秒 3 回です)

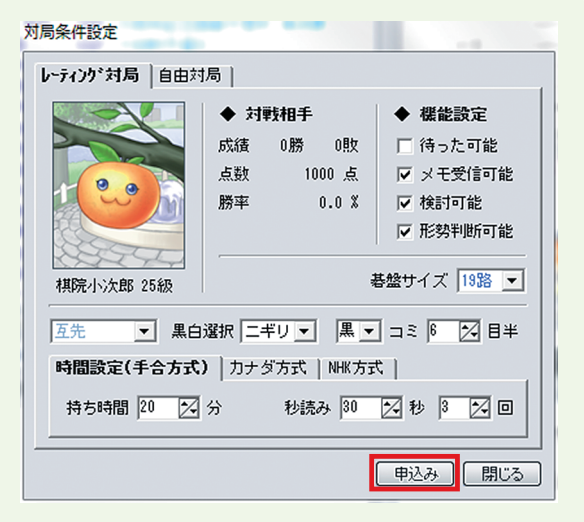

## 4条件の確認 / 承諾

対局申込みを受けた側では、対局条件の確認画 面が表示されます。

【承諾】をクリックすると対局開始となります。

※対局条件を変更する場合は、対局条件を変更後に 【修正申込】をクリックし、相手の確認を取ります (修正された画面が相手に表示されます)。

※<レーティング対局>か<自由対局>かの選択、手 合割りやコミ、秒読み方式などの変更はこの確認画面 では出来ません。機能設定および対局時間設定の変更 は可能です。

|                                                                                                    |                                             | 1712 2                                                                                          |  |  |  |  |  |
|----------------------------------------------------------------------------------------------------|---------------------------------------------|-------------------------------------------------------------------------------------------------|--|--|--|--|--|
|                                                                                                    | ◆ 対戦相手<br>成績 0勝 0敗<br>点数 1000 点<br>勝率 0.0 % | <ul> <li>◆ 機能設定</li> <li>▽ 待った可能</li> <li>▽ メモ受信可能</li> <li>▽ 検討可能</li> <li>▽ 形勢判断可能</li> </ul> |  |  |  |  |  |
| 構成・小次郎 25級          各盛 51 人 1338 ▼        互先     ▼       黒白選択 ニギリ ▼     黒 ▼ コミ 6 ○ 目半       時間設定(手合方式) |                                             |                                                                                                 |  |  |  |  |  |
| 持ち時間 20 🔀                                                                                              | 分 秒読み 30<br>修正申込。                           | <ul> <li>2 秒 3 2 回</li> <li>承諾</li> <li>辞退</li> </ul>                                           |  |  |  |  |  |

## ⑤(ニギリ)

手合割が互先の場合はニギリが行われます。

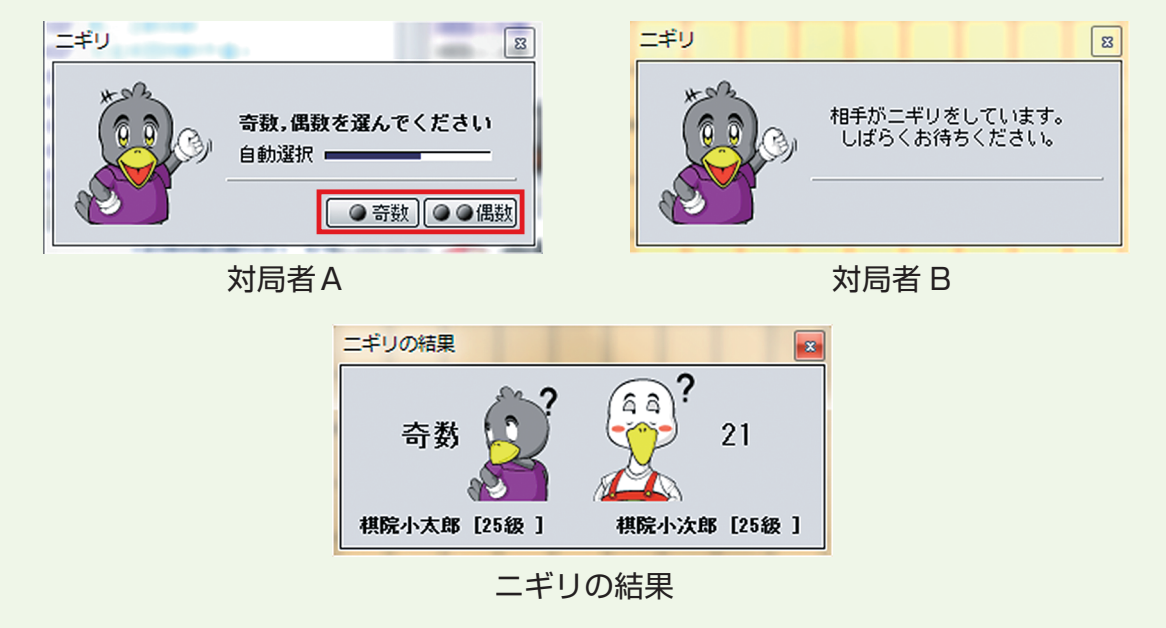

## 6 対局開始

対局が開始されると、あいさつ入力画面が表示されます。

【対局開始挨拶をする】をクリックすると会話 欄に「お願いします」と表示されます。

※それ以外の表現であいさつするときには、会話欄で 直接または定型文を利用して入力してください。

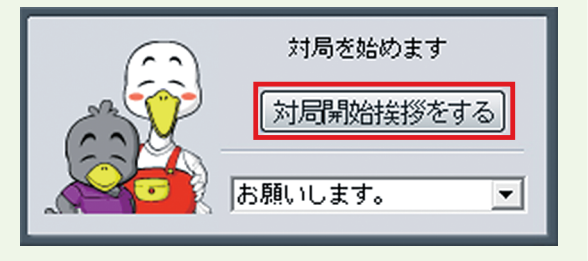

## 対局室画面

対局の申込みと承諾、対局条件の設定と承諾が行われると対局が開始され、下の対局室画面が表示されます。

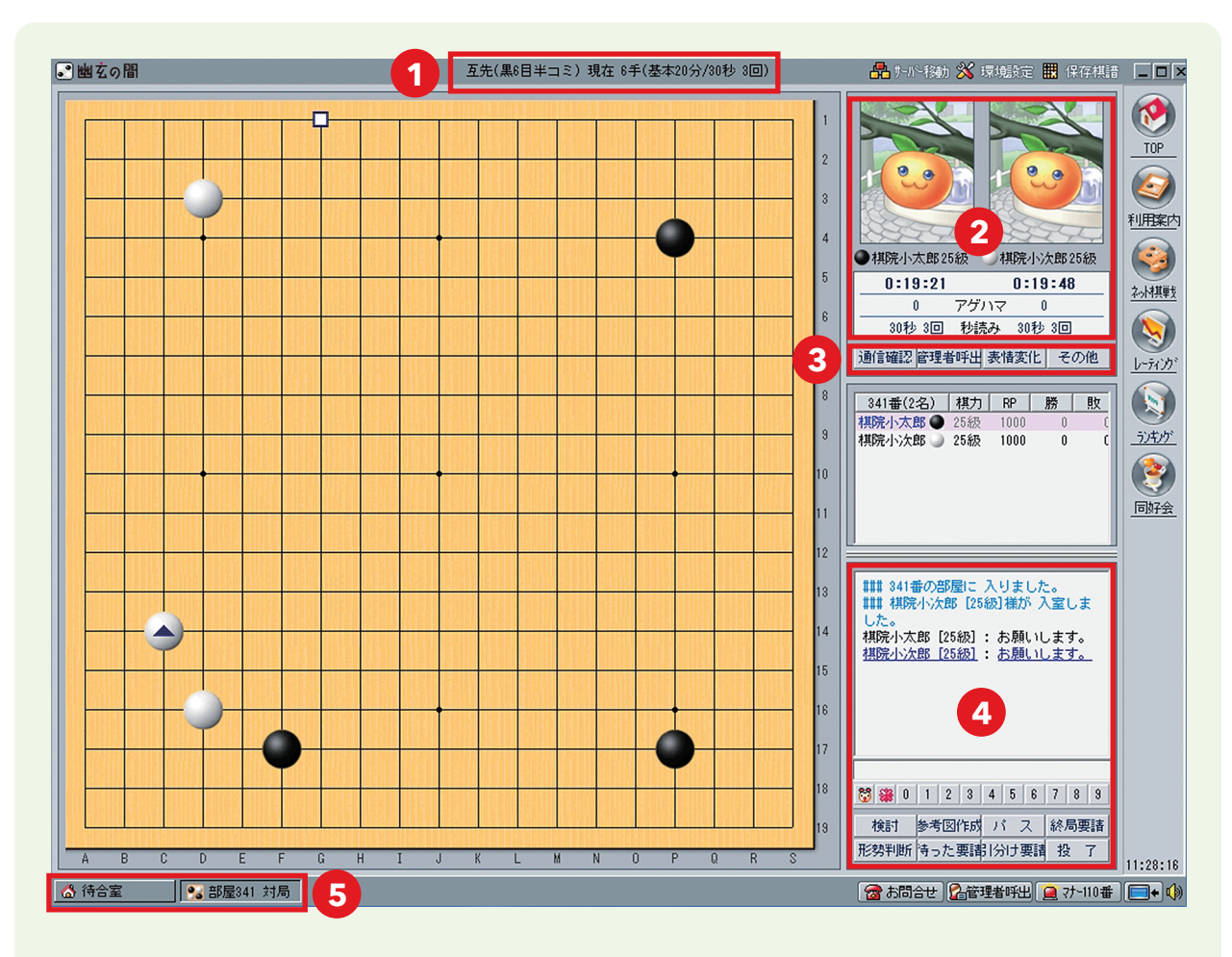

1 対局条件と現在の手数

- 2 対局者の情報(右図)
- (1) <アバター>

待合室、またはホームページから変更してい ただけます。

- ② <対局者と棋力>
   左側が黒番、右側が白番です。
- ③ <残り時間><アゲハマの数><秒読み>

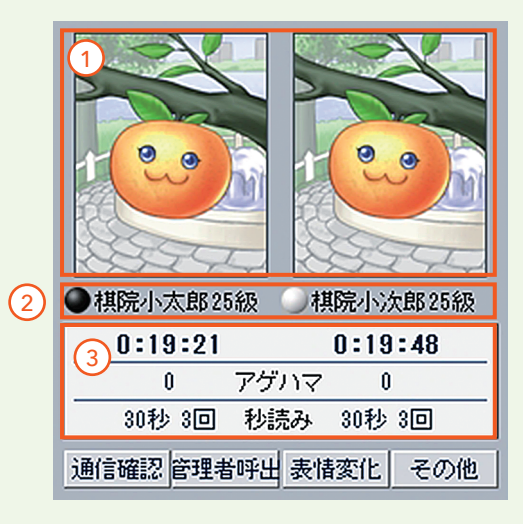

#### 3 便利な機能

【通信確認】接続が切れていないか等、通信状態の確認ができます。
 【管理者呼出】サポートセンターのスタッフである管理者とチャットが可能。
 【表情変化】画像を「アバター」から局面などによって表情が変わる画像に変更可能。
 【その他】< 棋譜印刷>< 棋譜保存><手順表示 / 非表示><座標表示 / 非表示><<基盤反転><マナー110番>などのメニューが利用できます。

#### ④ 会話および対局中に利用できる機能

#### 1 会話入力欄

キーボードで文字を入力し、Enter キーを押すと上の 欄に文字がアップされ相手に見えるようになります。

#### ② 定型文

対局時によく使う文章・絵文字が、0~9の数字にあ らかじめ登録されています。利用したい文章に当ては まる数字をクリックすると使用できます。

③ 対局中利用できる機能

【参考図作成】参考図を作り、送信することが可能。

【検討】クリックすると盤面で検討してみることが可能。

※終了後は必ず【検討終了】をクリックし、対局モードへ戻してください。

【パス】手番を相手に渡します。

【終局要請】対局が終了した場合、対局相手に地計算を求める機能。

【待った要請】相手に着手を戻す要請を行います(同意がないと手番は戻せません)。

【引分け要請】結果を引分けにする要請を行います(同意がないと引分けになりません)。 【投了】このボタンをクリックし、【確認】をクリックすると中押し負けとなります。

#### 5 対局部屋の表示

🚷 待合室 🛛 🔂 部屋341 対局

対局は対局部屋の中で行われます。 各部屋と待合室は、それぞれのボタン(<mark>【待合室】【部屋〇〇対局】</mark>)をクリックすると画 面の切り替えができます。

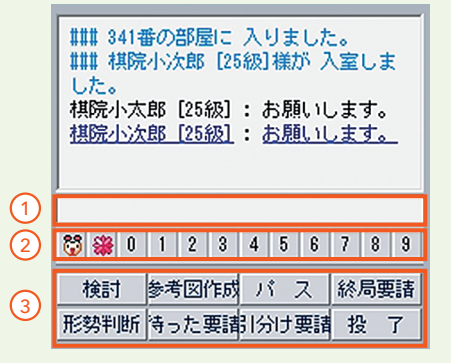

## 終局する

STEP4

対局室画面右側にある<mark>【終局要請】(P14</mark> 参照)をクリックして、対局相手が同意すると地 計算画面になります。

死石を指定し、計算結果を確認すれば、最終結果が表示され、終局となります。

終局までの手順 終局要請(左ページ参照) ➡ 両者同意 ➡ ① 死石指定 ➡ ② 地計算 ➡ 両者確認 ➡ 結果表示 ➡ 挨拶 ➡ 退室

### ① 死石指定

【確認】をクリックして、死石 指定を行います。

※死石の指定は石の上をクリック するだけで指定されます。右図の ように石の真ん中に■のマークが 入ると死石として計算されます。

※指定は対局者両者がどちらの石 も指定することが可能です。指定 が間違った場合はもう一度クリッ クすると解除されます。

※境界線が決まっていなかったり、 指定が間違っていたりすると正し い結果が出ません。

※「死石」の指定が間違っていたり、 目数の確認画面と実際の目数が合 わない場合は「取消し」して再度 「死石」のクリックをしなおしてく ださい。

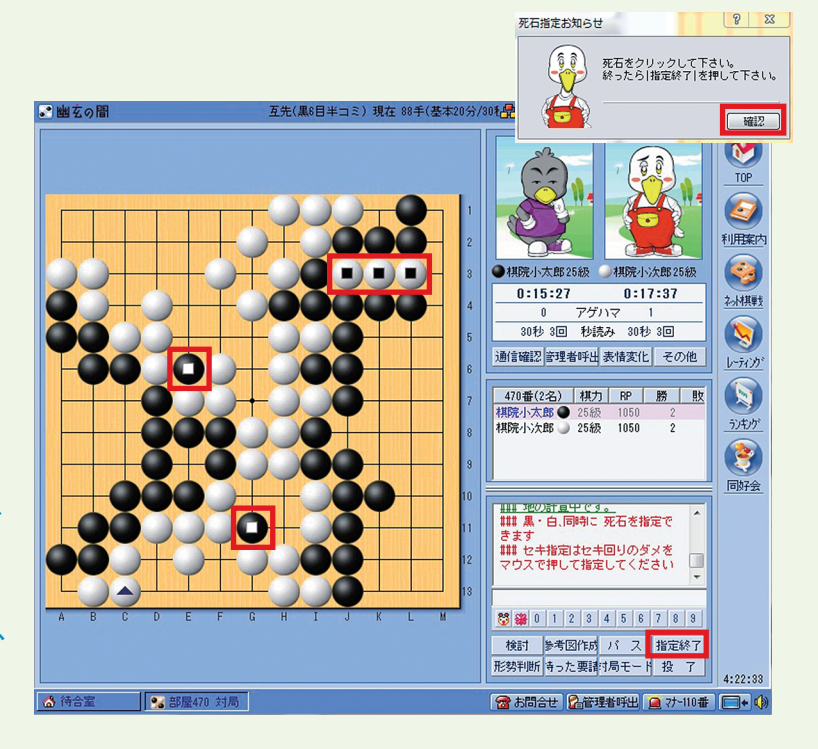

死活や地計算などでトラブルになった時には【管理者呼出】をご活用ください。

## 2 地計算

指定が終わったら、右下の【指定終了】をク リックして、結果をご確認ください。両者とも 【確認】をクリックすれば最終結果が表示され、 終局となります。

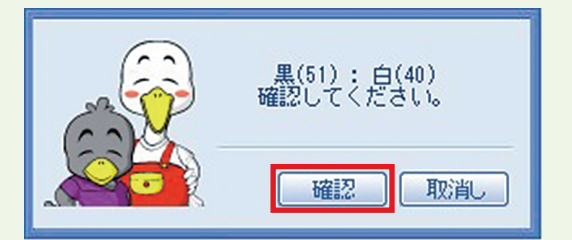